## <u>答案の解析待ち(x番目)から進まない場合の対処法</u>

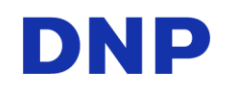

Windows OS の問題で、バックグラウンドの解析処理が実行されない可能性があります。 PCを再起動して、ステータスが「解析待ち」から「解析中」に変化するか確認して頂くか、以下の手順 を実行ください。

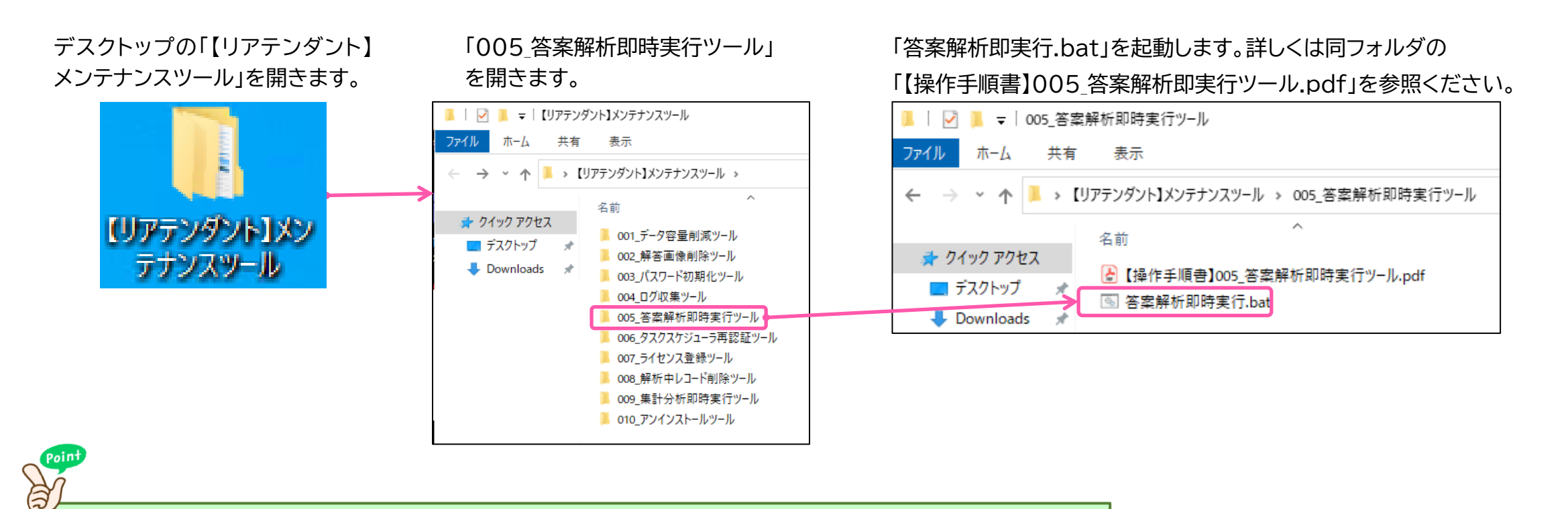

取り込んだ答案の状況(枚数、設問数)によって、解析処理に要す時間は変動します。

## <u>答案の解析中から進まない場合の対処法</u>

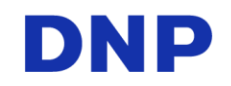

答案用紙ファイルをアップロード後、解析中にPCがスリープ状態やシャットダウンするとステータス が「解析中」で止まってしまいます。以下の手順でステータスが「解析中」の答案用紙を削除し、再度 答案用紙ファイルをアップロードください。

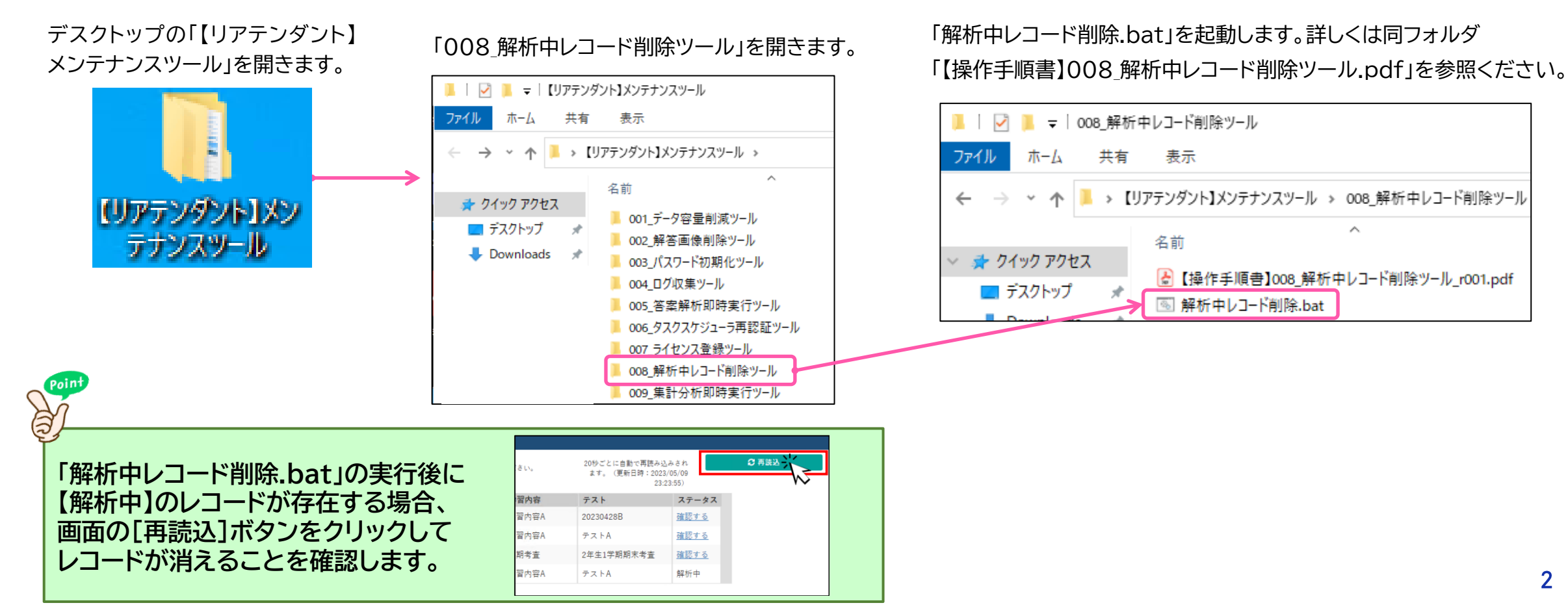